## GRAPH

To construct graphs and use graphical analysis commands, use the Graph menu. From the Main Menu, press 5.

The first screen is the function/relation editor. To select how certain results will be displayed, press **SHET (LENU)** (SET UP). The suggested selections for **Coord, Grid, Axes** and **Label** are shown. Scroll down to these selections. To make a change, highlight the item and use the function button that appears directly below the desired tab. For example, when **Coord** is highlighted, **F1** (On) will turn coordinates on and **F2** (Off) will turn coordinates off. Press **EXIT** to return to the editor.

| MAIN MENU    |                  |                                                            |             | Math Deg Norm1     | Real             | <b>i</b> |           |
|--------------|------------------|------------------------------------------------------------|-------------|--------------------|------------------|----------|-----------|
| X÷ 1         |                  | • <b>X</b> 7 3                                             | 4           | Graph Func         | :Y=              | Angle    | :Deg 🔶 🕇  |
| [88]         |                  |                                                            |             | <b>Y</b> 1:        | [ — ]            | Complex  | Mode:Real |
| Run-Matrix   | Statistics       | eActivity                                                  | Spreadsheet | ¥2:                | []               | Coord    | : On      |
| ∎            |                  | $\begin{bmatrix} x & y_1 y_2 \\ 1 & 3 & 4 \end{bmatrix}$ 7 | an= 8       | ¥3:                | []               | Grid     | :Line     |
| Graph        | Dyna Graph       | Table                                                      | Recursion   | ¥4:                | []               | Axes     | :On       |
|              | byna or apri     |                                                            |             | <b>Y</b> 5:        | [-]              | Label    | :On       |
|              | aX*+bX A<br>+c=0 | 一 谷中 "                                                     |             | <b>Y</b> 6:        | []               | Display  | :Norm1    |
| Conic Graphs | Equation         | Program                                                    | Financial 🔻 | SELECT DELETE TYPE | TOOL MODIFY DRAW | On Off   |           |

The Math Club plans to sell t-shirts. Previous experience suggests that the number of t-shirts sold depends on the price. A good model for the number sold, y, as a function of the price, x, is y = -2x + 40.

1. Construct a graph of this equation.

To construct a graph of this model, press (-) 2 (X.A.T) (+ (4) (0) (EXE). To select the view window, press (SHIFT) (V-Window). Change the values for the window, as shown, pressing (EXE) after each value. The values for Scale determines the location for the marks on the axes and the gridlines. Press (EXT) to return to the editor.

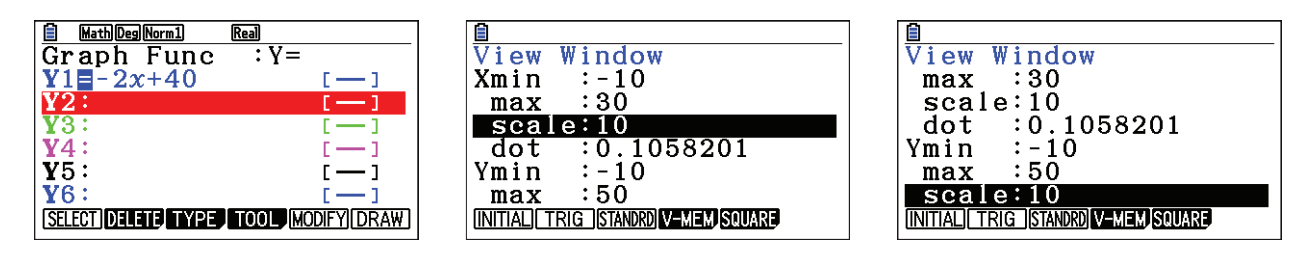

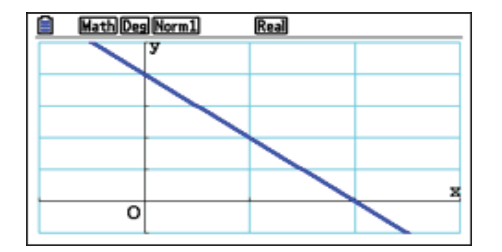

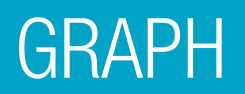

2. How many shirts would be sold at a price of \$12 per t-shirt?

To trace on the graph, press [F1] (**Trace**). Use () do nove the cursor. To select a specific value, type the value, in this case (1) (2). A dialogue box opens, press [EXE]. To mark a point and keep the coordinates on the display, press [EXE] a second time.

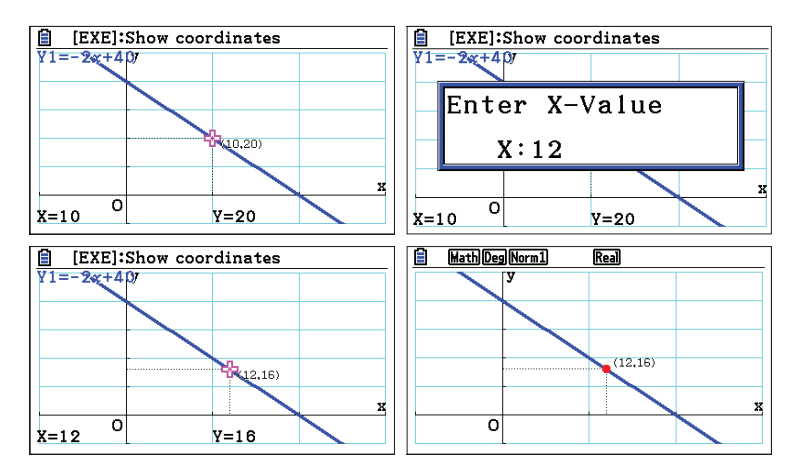

3. There is a price that is too high, meaning no shirts are sold. This point occurs at the x-intercept of the graph (where y = 0) and the value of x is a root of the equation -2x + 40 = 0.

To find the root, press **SHET F5 (G-Solv) F1** (ROOT). The result, \$20, is shown at the bottom of the screen. To mark this intercept and keep the coordinates on the display, press **EXE** a second time.

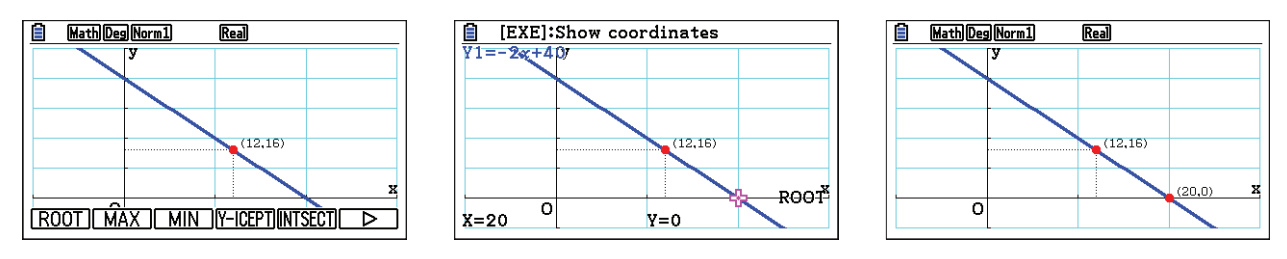

4. If -2x + 40 shirts are sold at price, x, then the number of dollars collected for the sale is x(-2x + 40) or  $-2x^2 + 40x$ .

To graph this function, first, deselect the previous equation by pressing  $\mathbb{EXIT}$ ,  $\bigtriangleup$  so the cursor is on **Y1**, then press  $\mathbb{F1}$  (SELECT) V. Note, the = sign is not highlighted. The cursor should now be on **Y2**. Press V **(2)**  $\mathbb{X}$ ,  $\theta$ ,  $\mathbb{T}$   $\mathbb{Z}^2$  V **(4)**  $\bigcirc$   $\mathbb{X}$ ,  $\theta$ ,  $\mathbb{T}$   $\mathbb{EXE}$ .

| E MathDegNorm1 Real                 | MathDegNorm1 Real<br>Graph Func : Y= | <b>MathDegNorm1</b> Real<br>Graph Func : Y= |
|-------------------------------------|--------------------------------------|---------------------------------------------|
| $Y_1 = -2x + 40$ []                 | $Y_{1} = -2x + 40$ [-]               | $Y_{1} = -2x + 40$ [-]                      |
| Y2: [—]                             | Y2: [-]                              | $Y2 = -2x^2 + 40x$ []                       |
| Y3: []                              |                                      | Y3: []                                      |
| <b>Y</b> 5: [-]                     | <b>Y</b> 5: [—]                      |                                             |
| <b>Y6</b> : []                      | ¥6: [—]                              | ¥6: [-1                                     |
| SELECT DELETE TYPE TOOL MODIFY DRAW | SELECT DELETE TYPE TOOL MODIFY DRAW  | SELECT DELETE TYPE TOOL MODIFY DRAW         |

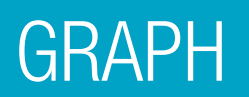

To set up the view window, press **SHFT F3 (V-Window)**. Change the values for the window so that **Ymax** is 250 and **Yscale** is 50. Press **EXIT** to return to the editor. To draw the graph, press **F6** (DRAW).

| 8              | MathDegNorm1 Real |
|----------------|-------------------|
| View Window    | У                 |
| max :30        |                   |
| scale:10       |                   |
| dot :0.1058201 |                   |
| Ymin :-10      |                   |
| max :250       |                   |
| scale:50       |                   |
|                | X                 |
|                |                   |

5. Compute the number of dollars earned, if each t-shirt is sold at \$12.

To compute the number of dollars earned if shirts are sold for \$12, press **SHET F1 (Trace)**. Type the value, in this case **1 2**. A dialogue box opens, press **EXE**. The models predict that at a price of \$12, 16 shirts will be sold for a total of \$192.

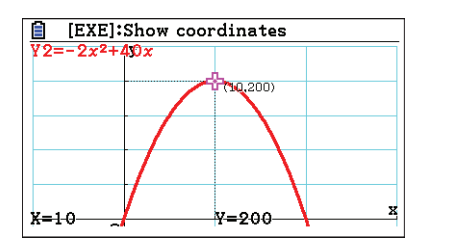

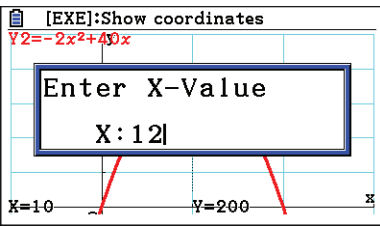

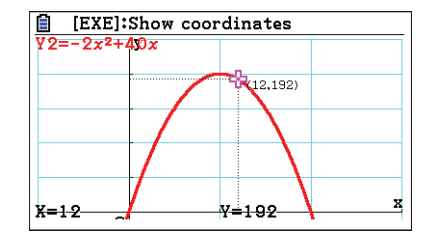

6. Determine the price that will give the greatest profit.

To determine the price that is predicted to make the most money, press [SHFT] **F5** (**G-Solv**) **F2** (MAX). The results, \$10 and \$200, are shown at the bottom of the screen. To mark the point and keep the coordinates on the display, press [EXE].

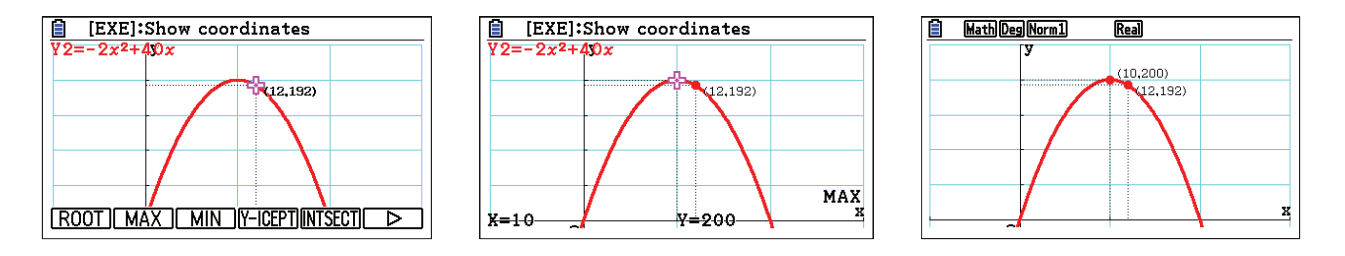

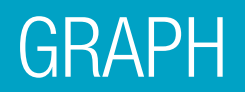

7. Determine the price of each t-shirt in order to collect \$150.

To determine the price of each t-shirt, in order to collect a total of \$150, press  $\mathbb{SHFT}$  F5 (G-Solv) F6 (>) F2 (X-CAL) 1 5 0  $\mathbb{EE}$ . (The (>) symbol moves to the next page of commands.)

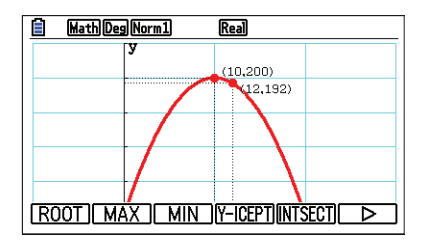

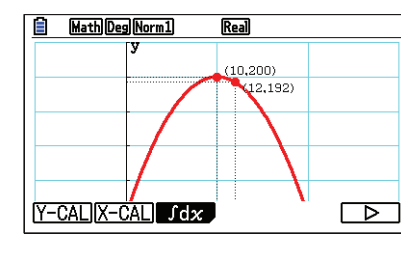

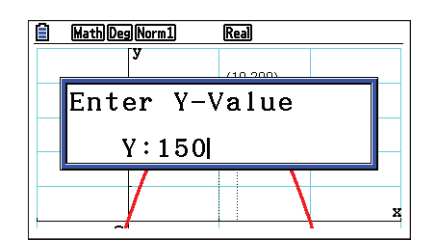

There is another point where y = 150. Use  $\bigcirc$  to move to the next point. Press  $\bowtie$  to mark one or both of these points. \$150 can be earned by selling shirts at \$5 or at \$15.

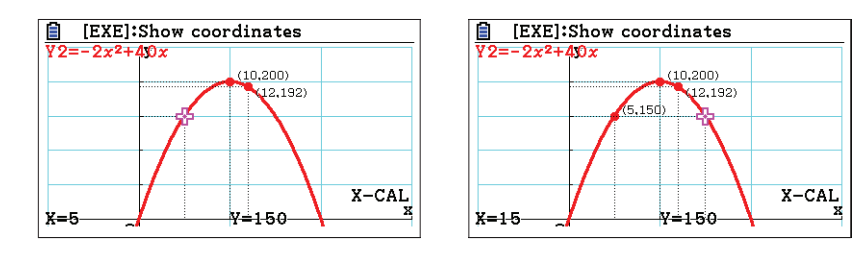

8. Find the intersection of the equations in **Y1** and **Y2**.

Although it is not particularly meaningful in this example, a common problem is to find the intersection point of two graphs. Press **EXIT** to return to the editor. Highlight **Y1** and press **F1** (SELECT). Now, both graphs will be drawn. Press **F6** (DRAW). To find the intersection points for the two graphs, press **F5** (**G-Solv**) **F5** (INTSECT). 38 shirts are sold at the price of \$1, for a total of \$38. (These graphs also intersect at (20, 0) where no shirts were sold.)

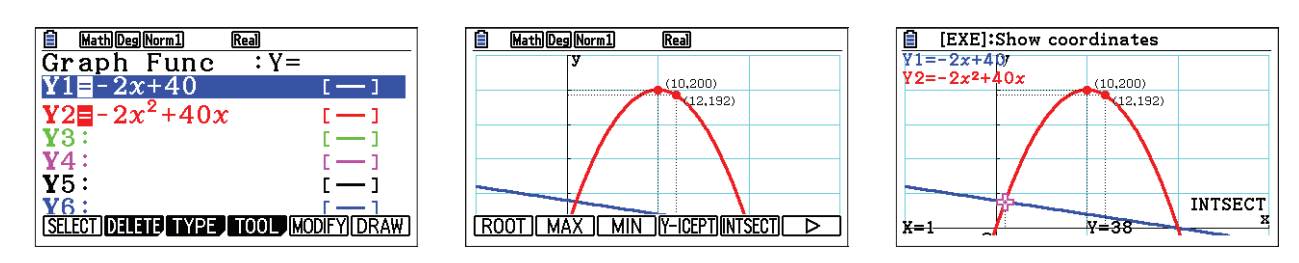